## Gebruikershandleiding Vodafone Mobile Wi-Fi R212

Ontworpen door Vodafone

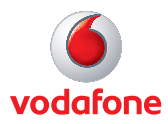

# Welkom

## in de wereld van mobiele communicatie

- 1 Welkom
- 2 Overzicht van het apparaat
- 3 Aan de slag: stap 1
- 4 Aan de slag: stap 2
- 5 Mobile Wi-Fi-webinterface
- 6 Het gedeelte Huidig netwerk
- 7 De weergave Mobile Wi-Fi
- 8 De weergave Opslag
- 9 De weergave Sms
- 10 De weergave Account
- 11 Pictogrammen op het statusscherm
- 12 Tips
- 17 Woordenlijst

## Welkom

#### Systeemvereisten

Om de Vodafone Mobile Wi-Fi R212 te gebruiken hebt u een Wi-Fi-apparaat nodig.

#### Tip:

Het wachtwoord voor geavanceerde configuratie via de webinterface is 'admin'. De Vodafone Mobile Wi-Fi R212 creëert een persoonlijke Wi-Fizone waar u maar wilt, zodat verschillende Wi-Fi-apparaten (zoals een computer, een laptop, een Android-apparaat, zoals een Samsung<sup>®</sup> Galaxy Tab, Apple<sup>®</sup> iPhone en iPad en een draagbare gameconsole, zoals een Nintendo<sup>®</sup> DSi) een beveiligde mobiele internetverbinding kunnen delen.

Het apparaat werkt op een batterij, op netvoeding of via een USB-kabel. Deze flexibiliteit zorgt ervoor dat u het apparaat kunt zetten waar de ontvangst het beste is. Vervolgens deelt u de internetverbinding met verschillende Wi-Fi-apparaten.

#### Geavanceerde configuratie via een kabel of Wi-Fi

Voor de geavanceerde configuratie van het apparaat gaat u naar de webinterface via <u>http://VodafoneMobile.wifi</u> of <u>http://192.168.0.1</u> vanaf een computer met Microsoft<sup>®</sup> (alleen toegang via Wi-Fi) Windows<sup>®</sup> 7 (SP1 aanbevolen), Windows Vista<sup>™</sup> (SP2 aanbevolen) of Windows<sup>®</sup> XP (SP3 aanbevolen), een computer met Linux (alleen configuratie via Wi-Fi, niet via een kabel) of een Apple Mac met Mac OS<sup>®</sup> X 10.5 (Intel<sup>®</sup>), 10.6, 10.7 of 10.8 (met de meest recente updates).

## Geavanceerde configuratie voor gebruikers van een smartphone/tablet

Gebruikers van Apple-apparaten moeten met de browser Safari naar de webinterface gaan (<u>http://VodafoneMobile.wifi</u> of <u>http://192.168.0.1</u>) of de app Vodafone Mobile Wi-Fi Monitor downloaden. Gebruikers van een smartphone of tablet kunnen de status van het apparaat controleren door de app Vodafone Mobile Wi-Fi Monitor te downloaden uit de App Store in iTunes of uit de Android Market/Google Play. Raadpleeg pagina 16 voor enkele screenshots van de apps.

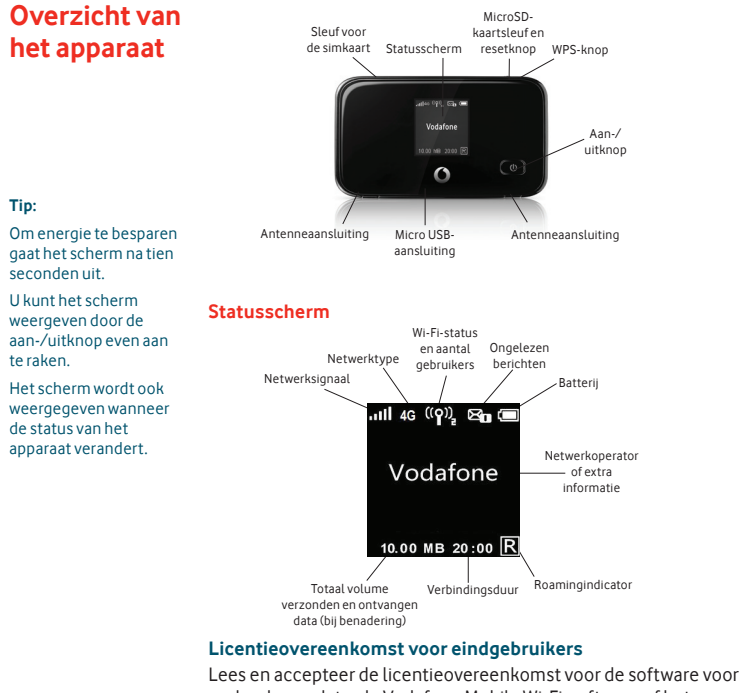

Lees en accepteer de licentieovereenkomst voor de software voor uw land, voordat u de Vodafone Mobile Wi-Fi-software of het apparaat gebruikt. De licentieovereenkomst vindt u hier: www.support.vodafone.com/VodafoneMobileWiFi/R212

## Aan de slag: stap 1 van 2

1. U maakt de Vodafone Mobile Wi-Fi R212 klaar voor gebruik door uw simkaart (en MicroSDHC-kaart, als u die wilt gebruiken voor het opslaan en delen van bestanden) en de batterij in het apparaat te plaatsen. Het gebruik van een antenne kan het signaal van het mobiele netwerk verbeteren.

Opmerking: nadat u de installatie hebt voltooid en via een USB-kabel bent verbonden met de R212 (en u de software op uw computer hebt geïnstalleerd), kunt u het configuratiescherm openen door te klikken op het bureaubladpictogram voor Mobile Wi-Fi

Als u via Wi-Fi bent verbonden, kunt u een van de volgende adressen invoeren in uw browser:

http://VodafoneMobile.wifi of http://192.168.0.1

Als u deze adressen in uw browser to evoe an uw Wi-Fi-webinterface altiid gemakkelijk terugvinden.

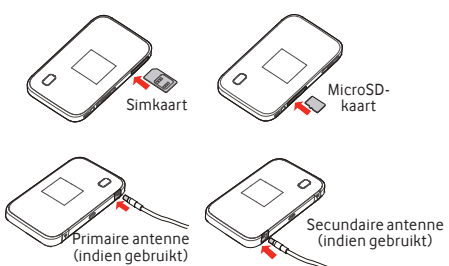

- 2. Het apparaat heeft een ingebouwde batterij en is nu gereed voor gebruik. Sluit het aan op het stopcontact of op uw computer. De batterij wordt op de achtergrond opgeladen. Zorg ervoor dat het apparaat volledig is opgeladen (dit duurt ongeveer drie uur) voordat u het gebruikt op de batterij. Gebruik dit apparaat alleen met de meegeleverde netadapter.
- favorieten, kunt u de Mobile 3. Schakel het apparaat in door de aan-/uitknop drie seconden lang ingedrukt te houden. Het apparaat doorloopt een opstartsequentie en maakt automatisch verbinding met het netwerk, tenzij een pincode vereist is. Kijk op het scherm wat de status van de verbinding is.

## Aan de slag: stap 2 van 2

#### Tip:

Druk twee keer kort op de aan-/uitknop als u de netwerknaam en de beveiligingssleutel van het huidige Wi-Fi-netwerk wilt zien op het scherm van het apparaat.

Zodra u de Vodafone Mobile Wi-Fi R212 inschakelt, wordt automatisch verbinding gemaakt met het mobiele breedbandnetwerk.

Via de webinterface van het apparaat kunt u deze automatische verbinding aanpassen en instellen dat u handmatig verbinding wilt maken. 4. De netwerknaam (SSID) en de beveiligingssleutel van het Wi-Fi-netwerk staan achterop het apparaat gegraveerd (raadpleeg de afbeelding hieronder voor de precieze locatie). Gebruik de normale Wi-Fi-software op uw computer of apparaat om verbinding te maken. Selecteer het netwerk Mobile Wi-Fi in de lijst met beschikbare Wi-Fi-netwerken. Klik op Verbinden en voer het WPA2-wachtwoord (de beveiligingssleutel van het Wi-Fi-netwerk) in. Als het apparaat dat u gebruikt WPS ondersteunt, kunt u de WPS-knop op de R212 vijf seconden lang ingedrukt houden. Daarna kan elk apparaat met een WPS-functie verbinding maken zonder dat de beveiligingssleutel nodig is.

U hebt nu verbinding met internet via Vodafone Mobile Wi-Fi.

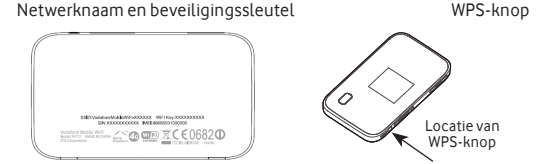

5. Terwijl u via Wi-Fi of via een USB-kabel bent verbonden met de Vodafone Mobile Wi-Fi R212, kunt u het configuratiescherm van Vodafone Mobile Wi-Fi openen door te klikken op het bureaubladpictogram voor Mobile Wi-Fi () (als u de software via de USB-kabel hebt geïnstalleerd) of door <u>http://VodafoneMobile.wifi of http://192.168.0.1</u> te typen in uw webbrowser. Via deze pagina in de browser kunt u instellingen wijzigen en de status van het apparaat en het netwerk controleren.

## Mobile Wi-Fiwebinterface

- Navigatietabbladen: selecteer de weergave Mobile Wi-Fi, Opslag, Sms of Account.
- 2 Navigatiebalk: selecteer binnen elke weergave een specifiek gebied.
- 3 Het paneel Huidig netwerk: status van de mobiele verbinding, de batterij, Wi-Fi en de verbonden apparaten.
- Inhoud: de inhoud van het huidige gebied.
- 5 Contextgevoelige hulp: hulp die specifiek betrekking heeft op het huidige gebied.
- 6 Taal: standaard is dit de taal van de browser.
- Inloggen/Uitloggen: voor geavanceerde configuratieopties. Het wachtwoord staat standaard op 'admin'.

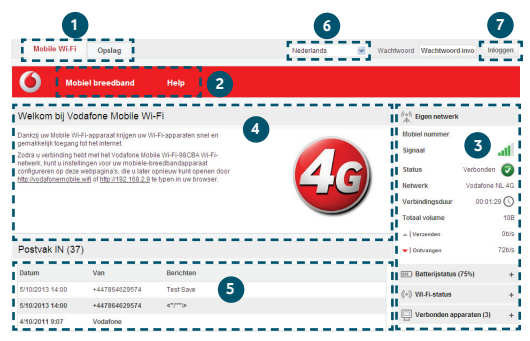

Opmerking: elk venster van de Mobile Wi-Fi-webinterface heeft de afgebeelde standaardopmaak.

Voor elk venster is er onder in het venster contextgevoelige hulp beschikbaar.

Soms wordt links in het venster een extra menubalk weergegeven.

## Het gedeelte Huidig netwerk

Opmerking: onder het gedeelte Huidig netwerk kunt u gedeelten uitklappen voor de status van de batterij (ladingspercentage/ resterende batterijduur), Wi-Fi en de verbonden apparaten (dit zijn de apparaten die momenteel zijn verbonden met de Vodafone Mobile Wi-Fi R212). Rechts in elk scherm van de Vodafone Mobile Wi-Fi-webinterface ziet u het gedeelte Huidig netwerk. Daaronder vindt u extra gedeelten voor de status van de batterij, Wi-Fi en de verbonden apparaten. Wanneer u het netwerk van een andere operator gebruikt, wordt bovenaan 'Roamingnetwerk' weergegeven. Anders staat hier 'Eigen netwerk'.

**Mobiel nummer**: weergegeven indien toegestaan door uw netwerkoperator.

Signaal: hoe meer blokjes, hoe beter het signaal van het mobiele breedbandnetwerk. Plaats het apparaat op zo'n manier dat u drie of meer blokjes ziet wanneer u verbonden bent met een 4G-netwerk. Zo hebt u het beste resultaat.

**Status**: een vinkje wanneer er een netwerkverbinding is, een kruisje wanneer er geen netwerkverbinding is.

Netwerk: de naam en het netwerktype van het netwerk waarmee u verbonden bent.

Verbindingsduur: de duur van de huidige verbinding met het netwerk.

Totaal volume: het totale dataverbruik (bij benadering). Verzenden/Ontvangen: de verbindingssnelheid (bij benadering). 'Verzenden' is van uw computer naar het netwerk, 'Ontvangen' is van het netwerk naar uw computer.

| (1+1) Eigen netwerk        | 👫 Roaming network 🕐        |
|----------------------------|----------------------------|
| Mobiel nummer              | Mobiel nummer              |
| Signaal .1                 | Signaal                    |
| Status Verbonden 🥑         | Status Verbonden 🕢         |
| Netwerk Vodafone NL 4G     | Network vodafone UK 4G     |
| Verbindingsduur 00:07:42 🕔 | Verbindingsduur 00:06:05 🕔 |
| Totaal volume 104.2kB      | Totaal volume 103.33kB     |
|                            |                            |
| ▼   Ontrangen 0b/s         | ▼   Ontvangen 0b/s         |
| III Batterijstatus (20%) + | Batterijstatus (20%) +     |
| ((+)) Wi-Fi-status +       | ((+)) Wi-Fi-status +       |
| Uerbonden apparaten (1) +  | Verbonden apparaten (1) +  |

## De weergave Mobile Wi-Fi

#### BELANGRIJK

Wij raden u aan om de instellingen voor de Wi-Fi-beveiliging aan te passen aan uw persoonlijke wensen.

#### Als u het

beheerderswachtwoord wilt wijzigen, typt u 'admin' in het wachtwoordvenster en klikt u op Inloggen. Selecteer Router op de navigatiebalk en vervolgens de routerinstellingen in de menubalk aan de linkerkant.

Als u de SSID en de beveiligingssleutel van het netwerk wilt wijzigen, selecteert u Wi-Fi op de navigatiebalk en vervolgens Beveiliging in de menubalk aan de linkerkant. De weergave Mobile Wi-Fi heeft vier opties op de navigatiebalk voor het configureren van het apparaat: Mobiel breedband, Wi-Fi, Router en Help.

Voor meer informatie over het gebruik van deze functies leest u de contextgevoelige hulp op de desbetreffende pagina of raadpleegt u de geavanceerde configuratiehandleiding. Deze vindt u hier: www.support.vodafone.com/VodafoneMobileWiFi/R212

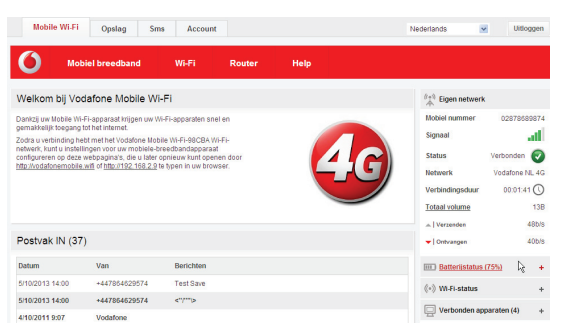

## De weergave Opslag

De opslagfunctie maakt het mogelijk om de Mobile Wi-Fi R212 te gebruiken voor het verzenden en ontvangen van bestanden vanaf en op het apparaat. Het apparaat is dan een centrale opslaghub voor het delen van bestanden met andere gebruikers of apparaten die zijn verbonden met het apparaat.

De weergave Opslag heeft drie opties op de navigatiebalk voor alle opslagfuncties: Bestandsopslag, Delen en Help.

Voor meer informatie over het gebruik van deze functies leest u de contextgevoelige hulp op de desbetreffende pagina of raadpleegt u de geavanceerde configuratiehandleiding. Deze vindt u hier: <a href="https://www.support.vodafone.com/VodafoneMobileWiFi/R212">www.support.vodafone.com/VodafoneMobileWiFi/R212</a>

| Mobile Wi-                                                                                                    | Fi Opslag                                                                                       | Sms Acc                                                                              | ount                                              |                                                                              |                                           | Nederlands                                                                              | Vitiog                               | gen |
|----------------------------------------------------------------------------------------------------|-------------------------------------------------------------------------------------------------|--------------------------------------------------------------------------------------|---------------------------------------------------|------------------------------------------------------------------------------|-------------------------------------------|-----------------------------------------------------------------------------------------|--------------------------------------|-----|
| 0 •                                                                                                    | estandsopslag                                                                                   | Delen                                                                                | Help                                              |                                                                              |                                           |                                                                                         |                                      |     |
| Bestandsops                                                                                                    | slag                                                                                            |                                                                                      |                                                   |                                                                              |                                           | 👫 Eigen netwer                                                                          | ĸ                                    |     |
| Alle kaarten<br>MicroSD Card<br>NaNGB van<br>NaNGB                                                                                                    |                                                                                                 |                                                                                      |                                                   |                                                                              |                                           | Mobiel nummer<br>Signaal<br>Status<br>Netwerk<br>Verbindingsduur                        | Verbonden<br>Vodafone NL<br>00:02:05 | 4G  |
| Hulp bij best                                                                                                    | andsopsiag                                                                                      |                                                                                      |                                                   |                                                                              |                                           | Totaal volume                                                                           | 75                                   | 7B  |
| Als u een NicroSD-kaartin uw Venolgens kunt u met verbonden<br>Aparaat jusaku kunt u atterie apparaten begang krigen tot deze worden ondersteund.           |                                                                                                 |                                                                                      |                                                   |                                                                              | Ontvangen                                 | 16                                                                                      | ðb/s                                 |     |
| bestanden opsiaan op uw apparaat, bestanden via vi-Fi Standaard is het<br>zoals documenten, muziek, foto's en<br>films, inlogeen voordat u nieuwe bestanden |                                                                                                 |                                                                                      |                                                   | IIII Batterijstatus (75%) +                                                  |                                           |                                                                                         |                                      |     |
| kunt uploaden of bestaande<br>bestanden of mappen kunt                                                                                                    |                                                                                                 |                                                                                      |                                                   |                                                                              | ((+)) Wi-Fi-status +                      |                                                                                         |                                      |     |
|                                                                                                    |                                                                                                 | verwijderen.                                                                         |                                                   |                                                                              |                                           | Uerbonden ap                                                                            | xparaten (2)                         | +   |
| Mobiel breedband<br>Status<br>Pincode van sinkaart<br>beheren<br>Mobiele-<br>breedbandverbinding<br>Mobiel-                                                 | Wi-Fi<br>Wi-Fi-instellingen<br>WPS-instellingen<br>MAC-instellingen<br>Beveiligingsinstellingen | Router<br>Routerinstellingen<br>NAT-instellingen<br>DMZ-instellingen<br>Gesavanceerd | Opslag<br>MicroSD Card<br>Instellingen voor delen | Sms<br>Postvak IN<br>Sms schrijven<br>Verzonden<br>Concepten<br>Instellingen | Account<br>Accountdetails<br>Type account | Help<br>Help<br>Disgnose<br>Apparat/bediening<br>Info<br>Ondersteuning<br>Ondersteuning |                                      |     |

## De weergave Sms

Opmerking: wanneer u het selectievakje in de titelbalk van de map Postvak IN, Verzonden of Concept inschakelt, worden alle berichten in die map geselecteerd. Dit is handig als u meerdere berichten wilt verwijderen. Het is niet mogelijk om meerdere berichten door te sturen.

In het gebied Instellingen kunt u de optie voor smsberichtvoorbeelden in de weergave Mobile Wi-Fi in- en uitschakelen. De weergave Sms heeft zes opties op de navigatiebalk voor alle berichtfuncties: Postvak IN, Schrijven, Verzonden, Concept, Instellingen en Help.

Wanneer u nieuwe sms-berichten ontvangt, wordt uw browsersessie automatisch omgeleid naar de Vodafone Mobile Wi-Fi-webinterface. U kunt deze instelling wijzigen via de optie voor berichtvoorbeelden in het gebied Instellingen van de weergave Sms.

| Mobile Wi-F                                                                                                    | i Opslag                                                                    | Sms Accourt                                                                                              | nt                                              |                                                                              | N                                         | ederlands 🔤                                                                   | Uitloggen                                   |
|----------------------------------------------------------------------------------------------------|-----------------------------------------------------------------------------|----------------------------------------------------------------------------------------------------|-------------------------------------------------|------------------------------------------------------------------------------|-------------------------------------------|-------------------------------------------------------------------------------|---------------------------------------------|
| <b>()</b> P                                                                                                    | ostvak IN                                                                   | Schrijven                                                                                                | Verzonden                                       | Concept                                                                      | Instellingen                              | Help                                                                          |                                             |
| Postvak IN (                                                                                                    | ))                                                                          |                                                                                                    |                                                 |                                                                              |                                           | (++)) Eigen netwerk                                                           |                                             |
| U hebt geen nieuw                                                                                                    | berichten.                                                                  |                                                                                                    |                                                 |                                                                              |                                           | Mobiel nummer<br>Signaal<br>Status<br>Netwerk<br>Verbindingsduur              | Verbonden 🔗<br>Vodatone NL 4G<br>00:07:42 🕔 |
| Hulp bij sms                                                                                                    |                                                                             |                                                                                                    |                                                 |                                                                              |                                           | Totaal volume                                                                 | 104.2kB<br>0b/s                             |
| In us postubal to investment and<br>Weinglive regulations and<br>Risk oph of divergence and the second oph edit.<br>Name bandbare and second and the second and the second and |                                                                             | Ontwagen  Batterijstatus  (>) Wi-Fi-status  Verbonden ap                                                 | (20%) +<br>+<br>paraten (1) +                   |                                                                              |                                           |                                                                               |                                             |
| Nobiel breedband<br>Tatus<br>incode van simkaart<br>eheren<br>Toblele-<br>reedbandverbinding<br>Toblel-<br>reedbandnetwerk                                                                                                    | WI-FI<br>Wi-Fi-instellingen<br>MAC-instellingen<br>Beveiligingsinstellinger | Router<br>Routerinstellingen<br>DHCP-instellingen<br>NAT-instellingen<br>DMZ-instellingen<br>Geavanceerd | Opslag<br>PHONE CARD<br>Instellingen voor delen | Sms<br>Postvak IN<br>Sms schrijven<br>Verzonden<br>Concepten<br>Instellingen | Account<br>Accountdetails<br>Type account | Help<br>Help<br>Diagnose<br>Apparaatbediening<br>Info<br>Online-ondersteuning |                                             |

## De weergave Account

De weergave Account heeft drie opties op de navigatiebalk: Accountdetails, Type account en Help.

Normaal gesproken wordt uw type account automatisch vastgesteld door het Vodafone Mobile Wi-Fi-apparaat (afgestemd op de geplaatste simkaart).

Afhankelijk van de netwerkoperator kunnen prepaid-gebruikers de mogelijkheid hebben om hun account op te waarderen en hun saldo na te kijken via deze weergave.

Sms Mobile Wi-Fi Opslag Account Nederlands Utiloggen Postvak IN Schrijven Verzonden Concept Help Instellinger (+1) Eigen netwerk Postvak IN (0) Mobiel nummer U hebt geen nieuwe berichten Signaal at Verbonden 🕢 Status Netwerk Vodafone NL 4G Verbindingsduur 00.07:42 Totaal volume 104.2kB Hulp bij sms A Verzenden 0b/s In uw postvak IN worden al uw Verwijder regelmatig berichten die u - Ontwarmen 0b/s ontvangen berichten weergegeven niet meer nodio hebt Kilk op het onderwerp van een bericht Nieuwe berichten worden standaard Batteriistatus (20%) ook weergegeven op het beginscherm. U kunt ook afzonderlijke berichten Als u van berichten geen voorbeeld doorsturen of meerdere berichten meer wilt zien, kunt u dit uitschakelen (+) Wi-Fi-status verwijderen door een of meer berichten door hierboven 'instellingen' te selecteren en 'Berichtvoorbeeld' uit te te selecteren en op de desbetreffende Verbonden apparaten (1) knon te klikken schakelen Mobiel breedband Wi-Fi Router Onslag Sms Account Status Wi-Fi-instellingen Routerinstellingen PHONE GARD Postvak IN Pincode van simkaart MAC-instellingen Instellingen voor delen Sms schrijven Type account

Opmerking: welke opties op de navigatiebalk worden weergegeven, is afhankelijk van het type account dat is geselecteerd.

## Pictogrammen op het statusscherm

Opmerking: druk twee keer kort op de aan-/uitknop als u de netwerknaam en de beveiligingssleutel van het huidige Wi-Fi-netwerk wilt zien op het scherm van het apparaat.

Het apparaat is voorzien van een resetknop in het batterijvak. Met de resetknop geeft u het apparaat zijn fabrieksinstellingen terug.

#### Ook de

beveiligingsinstellingen worden gereset. Dit is handig als u de beveiligingssleutel van het Wi-Fi-netwerk niet meer weet. Het statusscherm van het apparaat wordt constant bijgewerkt met de huidige status van het apparaat en de netwerkverbinding. Als het scherm niet wordt weergegeven terwijl de Vodafone Mobile Wi-Fi R212 is ingeschakeld (om energie te besparen gaat het scherm na 10 seconden uit), raakt u de aan-/uitknop even aan. Het scherm wordt dan opnieuw weergegeven.

Voorbeelden van pictogrammen en hun betekenis:

#### Netwerksignaal:

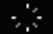

Er wordt verbinding gemaakt met het netwerk

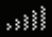

Uitstekend signaal (niet verbonden)

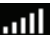

Uitstekend signaal (verbonden)

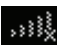

Kan geen verbinding maken

#### Wi-Fi-status en aantal gebruikers:

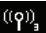

Drie verbonden gebruikers

#### Ongelezen berichten:

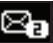

Twee ongelezen sms-berichten

#### Batterij:

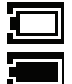

Volledig opgeladen

Leeg

Informatie over de Linux-licentie vindt u op www.support. vodafone.com/ VodafoneMobileWiFi/ R212.

Opmerking: gebruik uitsluitend de juiste netadapter voor uw regio (de met het Wi-Fiapparaat meegeleverde netadapter).

#### De software kan niet worden geïnstalleerd onder Windows

Als de software niet wordt geïnstalleerd of als de voortgangsbalk van de installatie blijft doorlopen:

- Selecteer Instellingen > Configuratiescherm > Systeem > Hardware > Apparaatbeheer in het menu Start van Windows.
- Vouw het item 'USB-controllers' uit.
- Klik met de rechtermuisknop op 'USB-apparaat voor massaopslag' en selecteer 'Installatie ongedaan maken'.
- Als de apparaten niet automatisch opnieuw worden geladen, selecteer dan 'Zoeken naar gewijzigde apparaten' in het menu 'Actie'.

#### De Mobile Wi-Fi-webinterface kan niet worden geopend

De volgende zaken kunnen verhinderen dat de Vodafone Mobile Wi-Fi-webinterface wordt geopend na het dubbelklikken op het bureaubladpictogram () (als u de software via de USB-kabel hebt geïnstalleerd) of het invoeren van het adres <u>http://VodafoneMobile.</u> wifi of <u>http://192.168.0.1</u> in uw webbrowser:

- Uw computer is reeds verbonden via een Ethernet LAN-kabel.
- Uw computer is reeds verbonden via een ander Wi-Fi-netwerk.
  U kunt het programmavenster alleen openen als u via Wi-Fi of via een USB-kabel met de R212 bent verbonden.
- Mogelijk gebruikt u een VPN (Virtual Private Network).

U kunt het probleem wellicht verhelpen door de LAN-kabel los te maken, uw VPN af te sluiten of te controleren dat u bent verbonden met de SSID/het netwerk van Vodafone Mobile Wi-Fi.

### Tips

Opmerking: als u het programmavenster kunt zien in uw browser, kunt u meer tips vinden onder Help.

Selecteer de optie Help op de navigatiebalk van een van de weergaven en vervolgens 'Diagnose' in de menubalk. Misschien vindt u dan de oorzaak van het probleem. In dit gedeelte ziet u ook informatie die u wellicht nodig hebt wanneer u contact opneemt met Vodafone Klantenservice.

Selecteer 'Ondersteuning' in de menubalk voor meer informatie en lokale contactgegevens.

#### Er wordt geen netwerk gevonden

- Wijzig uw fysieke locatie: ga in een gebouw dichter bij een raam staan, ga een verdieping hoger of ga naar buiten.
- Zorg ervoor dat het apparaat bij het mobiele breedbandnetwerk is geregistreerd. Kijk op het scherm van de R212 of open de Mobile Wi-Fi-webinterface en controleer dat het apparaat is verbonden (aangegeven met een groen vinkje).
- Selecteer de kop Instellingen op de navigatiebalk.
- Als het apparaat een netwerk blijft zoeken, zorg er dan voor dat het apparaat is ingesteld op UMTS (voorkeur) in het gedeelte met netwerkinstellingen.
- Als u aan het roamen bent, klikt u op 'Zoeken' om beschikbare netwerken te vinden.
- Probeer of u verbinding kunt maken met een van de vermelde netwerken.
- Klik op 'Opslaan' om uw wijzigingen op te slaan.
- Neem contact op met Vodafone Klantenservice en controleer of datadiensten en roaming geactiveerd zijn.

#### Er kan geen verbinding worden gemaakt (1)

- Typ <u>http://VodafoneMobile.wifi</u> of <u>http://192.168.0.1</u> in uw browser en controleer de status van het apparaat (Mobile Wi-Fi > tabblad Mobiel breedband, Help op de balk Instellingen, selecteer Diagnose in het menu).
- Dit kan de oorzaak van het probleem aangeven. In het netwerkgedeelte moet u een groen vinkje zien als teken dat het apparaat verbonden is met het mobiele breedbandnetwerk.

Opmerking: als u de software van het Mobile Wi-Fi-apparaat opnieuw wilt installeren, moet u eerst de software Vodafone Mobile Wi-Fi Service van uw computer verwijderen.

Tips

- Selecteer in het menu Start van Windows achtereenvolgens Instellingen > Configuratiescherm > Software (XP) of Programma's en onderdelen (Windows 7).
- Verwijder Vodafone Mobile Wi-Fi Service.
- Sluit het Mobile Wi-Fiapparaat opnieuw aan op uw computer met de USB-kabel en de software wordt opnieuw geïnstalleerd.

#### Er kan geen verbinding worden gemaakt (2)

- Wacht enkele minuten en probeer nogmaals verbinding te maken. Dit is meestal een tijdelijk probleem. Probeer het volgende als het probleem zich blijft voordoen.
- Sluit het programmavenster en open het vervolgens opnieuw.
- Start het Vodafone Mobile Wi-Fi-apparaat en de verbonden apparaten opnieuw.
- Open de Mobile Wi-Fi-webinterface.
- Selecteer het tabblad Account.
- Selecteer de kop Type account op de navigatiebalk.
- Controleer dat het type account dat u bij uw mobiele operator hebt is geselecteerd in de keuzelijst.
- Controleer dat het apparaat zo is ingesteld dat automatisch verbinding wordt gemaakt met het netwerk. Het apparaat is zo ingesteld dat tijdens het roamen niet automatisch verbinding wordt gemaakt met het netwerk. Het apparaat moet u via het programmavenster vragen of u verbinding wilt maken met het netwerk.
- Selecteer de kop Instellingen op de navigatiebalk.
- Selecteer Netwerk in de menubalk aan de linkerkant.
- Controleer welke optie is geselecteerd. Als een van de opties 'xxx (voorkeur)' is geselecteerd, selecteert u een van de opties 'Alleen xxx'.
- Klik op 'Opslaan' om uw wijzigingen op te slaan.
- Als u een VPN (Virtual Private Network) gebruikt, neemt u contact op met de beheerder van het VPN.

## Tips

#### Er kan geen verbinding worden gemaakt met de WPS-knop

- Zorg ervoor dat WPS actief is door de WPS-knop op de R212 vijf seconden lang ingedrukt te houden. Maak vervolgens binnen twee minuten verbinding.
- Zorg er, indien nodig, ook voor dat de WPS-functie op het andere apparaat actief is.
- WPS werkt niet met Wired Equivalent Privacy (WEP). Als u ook maar één apparaat in het R212-netwerk hebt dat alleen maar WEP ondersteunt, kunt u WPS niet gebruiken. De standaardbeveiliging (WPA2) werkt wel samen met WPS.
- Raadpleeg de gebruikershandleiding van het apparaat dat u met de R212 wilt verbinden om na te gaan of WPS wordt ondersteund.
- Controleer dat u WPS niet hebt uitgeschakeld via de webinterface.

#### Het apparaat terugzetten op de fabrieksinstellingen

- Zoek de resetknop.
- Schakel het apparaat in en steek het uiteinde van een paperclip in de opening van de resetknop. Druk de knop in met de paperclip en houd de knop ingedrukt totdat het Vodafone-logo wordt weergegeven op het scherm (na ongeveer vijf seconden) en laat de knop weer los.
- Het apparaat heeft nu zijn fabrieksinstellingen terug (SSID, wachtwoorden en Wi-Fi-beveiligingsinstellingen).

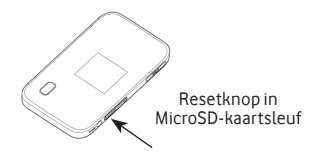

#### De app Vodafone Mobile Wi-Fi Monitor gebruiken op een iPhone, iPad, iPod touch, smartphone of tablet

- Download de app Vodafone Mobile Wi-Fi Monitor uit de App Store in iTunes of uit de Android Market/Google Play.
- Klik op het pictogram 💮 van de app.
- Raadpleeg de screenshots hieronder.

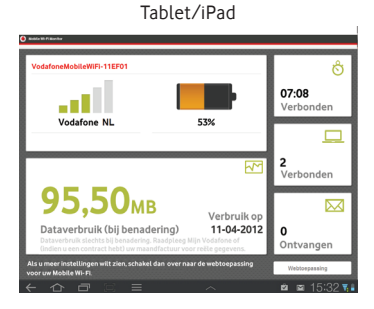

#### iPhone/smartphone

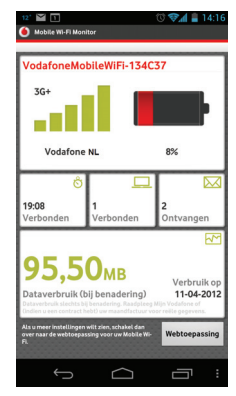

## Woordenlijst

| 4G/LTE         | Mobiele telefonie van de vierde generatie met hogere datasnelheden<br>(waar beschikbaar).                                                                                                    |
|----------------|----------------------------------------------------------------------------------------------------|
| EDGE           | Een verbetering aan GPRS die hogere snelheden biedt, hoewel niet zo snel als UMTS-breedband.                                                                                                    |
| Eigen netwerk  | Het netwerk van de mobiele operator die u uw simkaart heeft geleverd.                                                                                                    |
| GPRS           | General Packet Radio Service is een technologie die hogere datasnelheden biedt dan GSM (waarop het is gebaseerd).                                                                                      |
| HSPA           | High-Speed Packet Access, een technologie ter uitbreiding van UMTS,<br>met zowel HSUPA (uplink) als HSDPA (downlink).                                                                                  |
| HSPA+          | Een verbeterd HSPA-netwerk dat hogere snelheden biedt.                                                                                                    |
| HSUPA          | High-Speed Uplink Packet Access.                                                                                                    |
| Netwerktype    | De communicatietechnologie die wordt gebruikt voor het verzenden<br>van gegevens via het mobiele netwerk, zoals UMTS-breedband, HSPA<br>en UMTS.                                                       |
| Roaming        | Het gebruik van uw mobiele apparatuur met een ander mobiel netwerk,<br>dat daarvoor een roamingovereenkomst moet hebben met uw<br>operator. Dit kan zowel in uw eigen land zijn als in het buitenland. |
| Simkaart       | De simkaart (Subscriber Identity Module) is de chip ter grootte van een<br>postzegel die u samen met uw contract ontving. De simkaart heeft<br>goudkleurige contactpunten aan één kant.                |
| UMTS-breedband | De meest recente verbetering in UMTS.                                                                                                    |
| UMTS/3G        | Mobiele telefonie van de derde generatie (3G). UMTS (Universal Mobile Telecommunications System) maakt hogere datasnelheden mogelijk.                                                                  |
| WPA2           | Een andere naam voor de beveiligingssleutel van het Wi-Fi-netwerk.<br>Voor Mac-gebruikers wordt de term 'WPA2 personal' gebruikt.                                                                      |

De term Mobile Broadband en het logo met de vogels zijn handelsmerken van GSMC Limited.

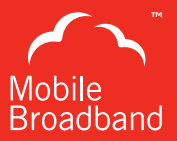

## € € 0700 (!)

© Vodafone 2013. Vodafone en de Vodafone-logo's zijn handelsmerken van de Vodafone Group. Andere product- en bedrijfsnamen die hierin vermeld werden, zijn mogelijk de handelsmerken van hun respectievelijke eigenaars.

Drukwerkcode: R212 User Guide 03/13\_nl\_NL

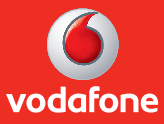